# Instruktion för hantering av användarkategorier

Mottagare: Katalogadministratörer

Faktaägare: Anders PO Nilsson E-post: anders.po.nilsson@skane.se Datum: 2024-09-18 Version: 1.0

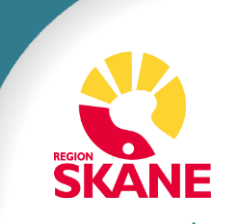

## Innehållsförteckning

- <u>Slide 3 –</u> Inledning
- <u>Slide 4</u> Frågor Var ska du vända dig?
- <u>Slide 5</u> Våra Katalogadministratörer; CKA, KA, UKA, EXKA
- <u>Slide 6</u> Begreppslista
- Slide 7-13 Beskrivning av Användarkategorier och Obligatoriska Attribut (Matrisen)
- Slide 14-25 Exempel scenarion för Anställd med Relaterad Anställd
- Slide 26-35 Om-kategorisering / Byt användarkategori

(<u>Tidplan</u>)

- <u>Slide 36-41</u> Automatiska borttag av personposter
- Slide 42-46 Massuppdatering i LEWA / Kopiera i LEWA
- <u>Slide 47-51</u> Beskrivning av Befattning, Titel, Utbildningstyp och Samverkanstyp
- <u>Slide 52-55</u> Referenser (Startdatum, Slutdatum, Förlängning)

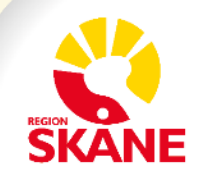

## Inledning

### Skånekatalogen förbereds för att möta kraven i SDV

Skånes Digitala Vårdsystem (SDV) ställer högre krav på behörighetsstyrning än tidigare. Skånekatalogen är en viktig datakälla som håller information som är avgörande för behörigheter inom Region Skånes ITmiljöer. Vi behöver därför säkerställa att kvalitén på data om våra medarbetare uppfyller de höjda kraven.

Vi kommer att gå igenom alla förändringarna samt beskriva hur detta påverkar arbetet som utförs i Skånekatalogen.

Kommunikation om de nya förändringarna kommer finnas tillgänglig i följande format:

- Artikel i Vårdgivarnytt
- Nyhetsbrev <u>Skånekatalogen Vårdgivare Skåne (skane.se)</u>
- Den digitala utbildningen för nya katalogadministratörer uppdateras: "Grundutbildning för katalogadministratörer i SKAT/HSA"
- Manualen på Vårdgivare i Skåne
- Denna instruktion på Vårdgivare i Skåne

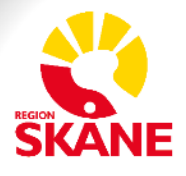

## Frågor - Var ska du vända dig?

#### Katalogadministratörer

- Katalogadministratörer ska vända sig till respektive Katalogansvarig för den enheten där de tillhör.
- Här finner du Katalogansvariga Katalogansvariga (Vårdgivare i Skåne)

### Katalogansvariga

• Katalogansvariga kan vända sig till funktionsbrevlådan Katalogtjanster@skane.se

#### För frågor som rör Extern Medarbetare eller Student ber vi er kontakta

• Vårdgivarservice kontaktformulär Vårdgivarservice - Vårdgivare Skåne (skane.se)

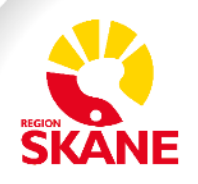

### Våra Katalogadministratörer ска, ка, ика, ехка

#### Central Administratör (CKA)

**Central Administratör (CKA)** består av representanter från leverantören av katalogtjänsten. De ansvarar för att hålla centrala uppgifter i katalogen aktuella, dvs. sådana uppgifter som inte hanteras av katalogadministratörer. De gör även uppföljningar av olika slag, t.ex. kontroll av loggar. Gruppen har behörighet att:

- Administrera organisatoriska enheter (t.ex. skapa, flytta eller ta bort och byta namn på enheter)
- Tilldela och underhålla behörigheter

- Uppdatera information om vår vårdgivarorganisation enligt patientdatalagen, dvs. tala om vilka vårdenheter vi består av som vårdgivare

- Administrera personer med skyddade personuppgifter

#### Utökad Katalogadministratör (UKA)

**Utökad katalogadministratör (UKA)** har samma behörighet som en katalogadministratör (KA) men kan utöver det:

- Tilldela behörighet på lägre nivåer
- Administrera personer som inte har svenska personnummer utan behöver hanteras med passuppgifter.
- Administrera vissa attribut som inte Katalogadministratören inte har behörighet till.

#### Katalogadministratör (KA)

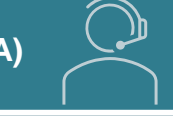

**Katalogadministratör (KA)** ansvarar för att särskilda enheter i Skånekatalogen under den egna verksamheten är uppdaterade. Det handlar om

- Att se till att medarbetarna har en aktuell personpost under korrekt enhet; anställda, uppdragstagare, samverkanspart eller student finns i den aktuella enheten i Skånekatalogen med korrekta och uppdaterade uppgifter.

- Att medarbetare som slutar sin anställning eller uppdrag tas bort från Skånekatalogen

- Att se till att information om enheter och funktioner i det egna behörighetsområdet är uppdaterade och korrekta

- Att i samarbete med ansvarig kommunikatör se till att registrera information om vårdmottagningar och vårdavdelningar i Skånekatalogen på rätt sätt så att de kan bli sökbara i externa kanaler som t.ex. 1177.se och externa webben.

#### Extern Katalogadministratör (EXKA)

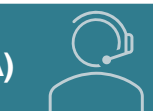

**Extern katalogadministratör (EXKA)** hanterar externa medarbetare för privata vårdgivare. Kan endast ändra på personpost nivå. För övriga ärende lägger; EXKA, IT-beställare eller Verksamhetschefen ett ärende till Vårdgivarservice för hantering av Vårdmedarbetaruppdrag och/eller ändring av personposter

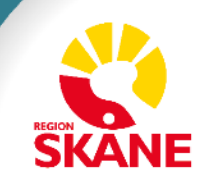

### Begreppslista

| Begrepp                    | System     | Beskrivning                                                                                                    |
|----------------------------|------------|----------------------------------------------------------------------------------------------------|
| Anställd                   | HR Fönster | Anställning inom Region Skåne                                                                                                    |
| Timavlönad                 | HR Fönster | Anställning inom Region Skåne (Alla ligger samlade under grenen "Timavlönade" i SKAT)                                                                                                    |
| Personpost                 | SKAT       | Representerar en medarbetares uppdrag/tjänst                                                                                                    |
| Flerförekomst              | SKAT       | Anger att medarbetaren har mer än en personpost i Skånekatalogen med samma RSID.                                                                                                    |
| Hänvisning                 | SKAT       | Visar vilken personpost som är; Huvudpost, Flerförekomster och Relaterade Poster som är aktiva för medarbetaren                                                                                                    |
| Huvudpost                  | SKAT       | Huvudpost i SKAT domänkontrollant 1 konto per användare. Vid flerförekomster måste en av posterna markeras som<br>huvudpost. Vissa system hämtar endast information från huvudposten.<br>Huvudposten visas i Outlook<br>Katalogadministratören bestämmer vilken "Personpost/Flerförekomst" som ska vara Huvudpost för medarbetaren                                                                                                    |
| Kontaktperson              | SKAT       | Person som ska/kan kontaktas för en viss typ av ärende. Ex: IT Beställare, E-tjänstekort Ansvarig, Telefonibeställare                                                                                                    |
| Grundpost                  | SKAT       | Medarbetarens huvuduppdrag.<br>Endast följande Användarkategorier kan vara en Grundpost; Anställd, Timavlönad, Konsult, Extern Medarbetare,<br>Samverkanspart, Student, Hyrpersonal.                                                                                                    |
| Relaterad post             | SKAT       | Åtagande som utförs i relation till medarbetarens Grundpost. En länk mellan Grundposten och den Relaterade<br>Användarkategorin. Representeras av följande Användarkategorier; Relaterad Anställd, Relaterad Timavlönad, Relaterad<br>Konsult                                                                                                    |
| Relaterad Användarkategori | SKAT       | Anger att en medarbetare har ett åtagande som är relaterat till sin Grundpost. Representeras av följande Användarkategorier;<br>Relaterad Anställd, Relaterad Timavlönad, Relaterad Konsult<br>Endast följande Grundposter kan få en Relaterad Användarkategori kopplat till Grundposten: Anställd, Timavlönad, Konsult.<br>Följande Grundposter kommer vara blockerade från möjligheten att skapa en Relaterad Användarkategori: Extern<br>Medarbetare, Samverkanspart, Student, Hyrpersonal. |

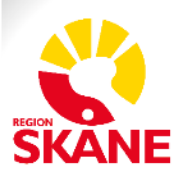

## Beskrivning av Användarkategorier och Obligatoriska Attribut

- <u>Slide 8</u> Vad omfattas förändringarna av?
- <u>Slide 9</u> Beskrivning Användarkategorier
- <u>Slide 10</u> Beskrivning Obligatoriska Attributen
- <u>Slide 11 Matris Obligatoriska Attribut per Användarkategori</u>
- <u>Slide 12</u> Övergång till nya Användarkategorier
- <u>Slide 13</u> Användarkategorier med Relaterad Post

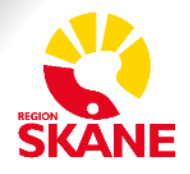

## Vad omfattas förändringarna av?

| Obligatoriska<br>attribut           | <ul> <li>Vi inför obligatoriska attribut för våra Användarkategorier för att säkerställa god<br/>grunddata i Skånekatalogen.</li> <li>Vi lägger grunden till att våra medarbetare snabbare ska kunna få relevant<br/>behörighet tilldelat sig, baserat på deras befattning och tjänst</li> </ul> |
|-------------------------------------|----------------------------------------------------------------------------------------------------|
| Användarkategorier                  | <ul> <li>Vi inför fler Användarkategorier för att det tydligt ska framgå vad medarbetarens<br/>uppdrag går ut på.</li> </ul>                                                                                                    |
| Referenser mellan<br>uppdrag        | <ul> <li>Vi inför stöd för att beskriva att en medarbetare har flera uppdrag som är relaterade<br/>till dess primära anställning/uppdrag (Anställning, Timanställning, Konsult)</li> </ul>                                                                                                    |
| Automatiska<br>borttag              | • Vi inför automatiska borttag av personposter med passerat slutdatum.                                                                                                    |
| Massuppdatering<br>och Kopiera till | <ul> <li>Vi utökar möjligheten att kunna uppdatera flera attribut på många medarbetare samtidigt.</li> <li>Vi utökar funktionen som erbjuder ett sätt att kopiera gemensam information till underliggande personer/funktioner/enheter.</li> </ul>                                                |

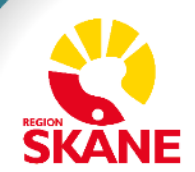

### **Beskrivning - Användarkategorier**

| Användarkategori        | Beskrivning                                                                                                    |
|-------------------------|----------------------------------------------------------------------------------------------------|
| Anställd                | Anställd inom Region Skåne med registrerad anställning i HR Fönster                                                                                                    |
| Relaterad Anställd Ny   | Representerar att den Anställde medarbetaren inom sin ordinarie tjänst arbetar på mer än en plats                                                                                                    |
| Timavlönad Ny           | Timavlönad inom Region Skåne med registrerad timanställning i HR Fönster                                                                                                    |
| Relaterad Timavlönad Ny | Representerar en personpost per arbetsplats där den Timavlönade tjänstgör                                                                                                    |
| Konsult Ny              | Externa Konsulter ex: IT Konsult                                                                                                    |
| Relaterad Konsult Ny    | Representerar att Konsulten inom sitt ordinarie uppdrag arbetar på mer än en plats                                                                                                    |
| Extern Medarbetare Ny   | Medarbetare som är anställd med avtal för extern avtalspart med RS som framför allt hanteras av enheterna för uppdragsstyrning. (Ex: Privat Vårdgivare, BVC, Logopeder, Ortopedtekniskt avtal)                                                                                                    |
| Samverkanspart Ändrad   | Förtroendevalda (Politiker), FoU-medarbetare (Forskare, Forskarassistenter, Utvecklare) och Övriga Samverkanstyper (Arbetsprövare, Driftassistent, Fackliga Representanter, Sjukhuspräst)                                                                                                    |
| Student                 | Arbetsterapeutstuderande, Audionomstuderande, Barnmorskestuderande, Dietiststuderande,<br>Fysioterapeutstuderande, Kuratorstuderande, Logopedstuderande, Läkarstuderande, Medicinsk<br>sekreterarstudent, Psykologstuderande, Sjuksköterskestuderande, Studerande – Habilitering, Terapeut-<br>/Behandlarstuderande, Övriga Utbildningstyper (Praktikant, LIA) |
| Hyrpersonal Ny          | Medarbetare från Hyrpersonalsbolag som samarbetar med Region Skåne. (Tidigare benämnts som Bemanningsföretag). Ex: Läkare, Vårdpersonal                                                                                                    |

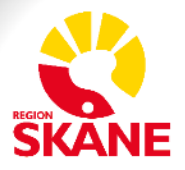

SKANE

### Beskrivning - Obligatoriska Attributen

Definierar medarbetarens uppdrag i organisationen

| Obligatoriskt Attribut | Beskrivning                                                                                                    |
|------------------------|----------------------------------------------------------------------------------------------------|
| Befattning             | Befattning enligt anställning. Hämtas från HR Fönster för anställda. För övriga finns ett listval. Listan förvaltas av katalogförvaltningen och innehåller de befattningskoder som används inom Region Skåne. Befattningen är styrande för automatisk tilldelning av behörighet.                                                                                                    |
| Utbildningstyp         | Studenter och Praktikanter saknar befattningskod och anges istället med Utbildningstyp: Ex: Arbetsterapeutstuderande,<br>Audionomstuderande, Barnmorskestuderande, Dietiststuderande, Fysioterapeutstuderande, Kuratorstuderande,<br>Logopedstuderande, Läkarstuderande, Medicinsk sekreterarstudent, Psykologstuderande, Sjuksköterskestuderande, Studerande –<br>Habilitering, Terapeut-/Behandlarstuderande, <b>Övriga Utbildningstyper</b> (Praktikant, LIA). Utbildningstypen är styrande för<br>automatisk tilldelning av behörighet. |
| Samverkanstyp Ny       | Samverkanspart saknar befattningskod och anges istället med Samverkanstyp: Förtroendevalda (Politiker), FoU-medarbetare (Forskare, Forskarassistenter, Utvecklare) och Övriga Samverkanstyper (Arbetsprövare, Driftassistent, Fackliga Representanter, Sjukhuspräst). Samverkanstypen är styrande för automatisk tilldelning av behörighet.                                                                                                    |
| Titel                  | Visas bl a i Outlook under yrkestitel. Hämtas från HR Fönster för anställda. För övriga finns ett listval. Listan förvaltas av katalogförvaltningen och innehåller de titlar som används inom Region Skåne.                                                                                                    |
| Startdatum             | Ska sättas till dagen uppdraget startar. För Anställd och Timavlönad sätts startdatum per automatik från HR Fönster.                                                                                                    |
| Slutdatum              | Ska sättas till dagen uppdraget slutar. För vissa personposter kan man sätta +1 år från dagens datum och för Konsult max +4 år från<br>dagens datum. För Anställd och Timavlönad sätts slutdatum per automatik från HR Fönster. (standard "2099-12-31").<br>På personposter som registreras manuellt ska kontroll göras var tredje månad.                                                                                                    |
| Närmsta Chef           | Avser legal/lönesättande Närmsta Chef för Anställda inom Region Skåne                                                                                                    |
| Chef / Uppdragsgivare  | Avser Chef, Angiven Medarbetare eller i undantagsfall Funktionsbrevlåda på Region Skåne ex:"rsAssignmentManager" som<br>ansvarar för avropet. OBS! Krav på att Chef / Uppdragsgivaren har en E-post/Annan E-post.<br>Verksamhetschefen eller en annan chef på den privata vårdgivaren kan stå som "Chef / Uppdragsgivare" för medarbetarna på<br>enheten hos den privata vårdgivaren.                                                                                                    |
| E-post                 | E-post för Anställda inom någon av regionens domäner @skane.se, @folktandvardenskane.se eller @skanetrafiken.se                                                                                                    |
| Annan E-post           | Avser extern E-post. Alltså en E-post som inte slutar med suffix @skane.se, @folktandvardenskane.se eller @skanetrafiken.se                                                                                                    |

### Matris - Obligatoriska Attribut per Användarkategori

| Attribut                        | Anställd       | Relaterad<br>Anställd | Timavlönad     | Relaterad<br>Timavlönad | Konsult    | Relaterad<br>Konsult | Extern<br>Medarbetare | Samverkans-<br>part | Student    | Hyrpersonal |
|---------------------------------|----------------|-----------------------|----------------|-------------------------|------------|----------------------|-----------------------|---------------------|------------|-------------|
| Befattning                      | Х              | Х                     | Х              | Х                       | Х          | Х                    | Х                     |                     | Anges inte | Х           |
| Utbildningstyp                  | Anges inte     | Anges inte            | Anges inte     | Anges inte              | Anges inte | Anges inte           | Anges inte            | Anges inte          | Х          | Anges inte  |
| Samverkanstyp                   | Anges inte     | Anges inte            | Anges inte     | Anges inte              | Anges inte | Anges inte           | Anges inte            | Х                   | Anges inte | Anges inte  |
| Titel                           | Х              | Х                     | Х              | х                       | х          | Х                    | х                     |                     | Х          | Х           |
| Startdatum                      | Х              | Х                     | Х              | Х                       | Х          | Х                    | Х                     | Х                   | Х          | Х           |
| Slutdatum                       | Х              | Х                     | Х              | Х                       | Х          | Х                    | Х                     | Х                   | Х          | Х           |
| Närmsta chef (RS)               | Х              | Anges inte            |                | Anges inte              | Anges inte | Anges inte           | Anges inte            | Anges inte          | Anges inte | Anges inte  |
| Chef /<br>Uppdragsgivare        |                | х                     | Anges inte     | х                       | Х          | х                    | Х                     | х                   | Х          | х           |
| E-post (RS)                     | X <sup>2</sup> | X <sup>2</sup>        | X <sup>2</sup> | X <sup>2</sup>          | *          | *                    | *                     | *                   | *          | *           |
| Annan E-post<br>(Extern E-post) |                |                       |                |                         | *          | *                    | Х                     | *                   | Х          | *           |

Ej ifyllda fält är behovsstyrda och kan fyllas vid behov

- X Betyder att attributet är obligatoriskt att anges (för Anställda och Timavlönade kommer informationen från HR Fönster)
- X<sup>2</sup> E-post tilldelas normalt sett automatiskt för Anställda och Timavlönade
- \* Obligatoriskt för; Chef, Katalogadministratör, Ansvarig Person, Kontaktperson och Chef / Uppdragsgivare. Måste ha minst 1 E-post angiven (antingen inom Region Skåne eller Annan E-post). Rekommenderat att ange 1 E-post för alla medarbetare.

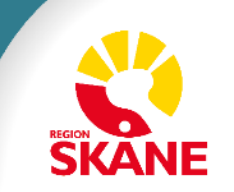

## Övergång till nya Användarkategorier

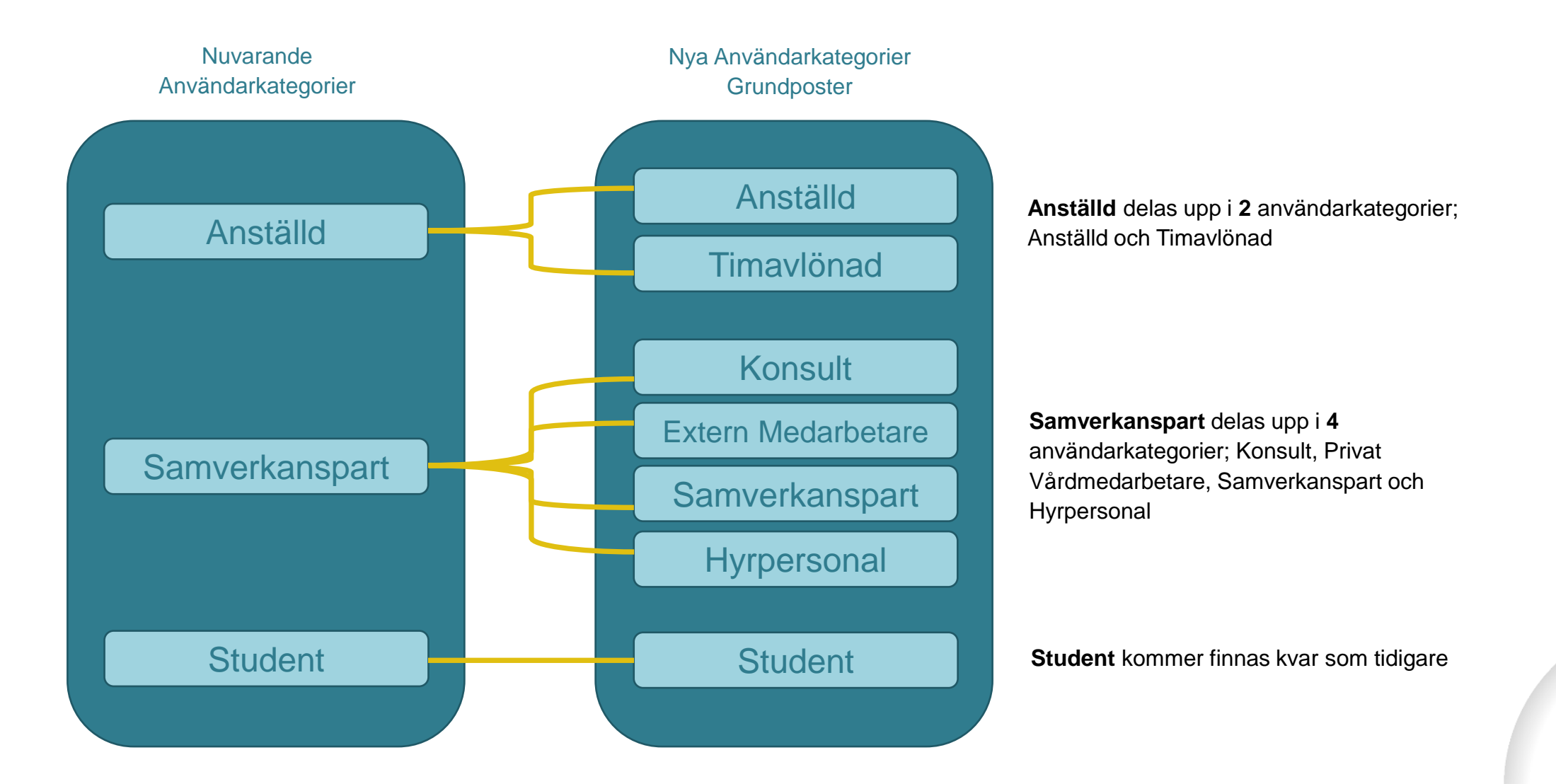

## **Användarkategorier med Relaterad Post**

En Relaterad post kräver en koppling till en användarkategori av typen Grundpost.

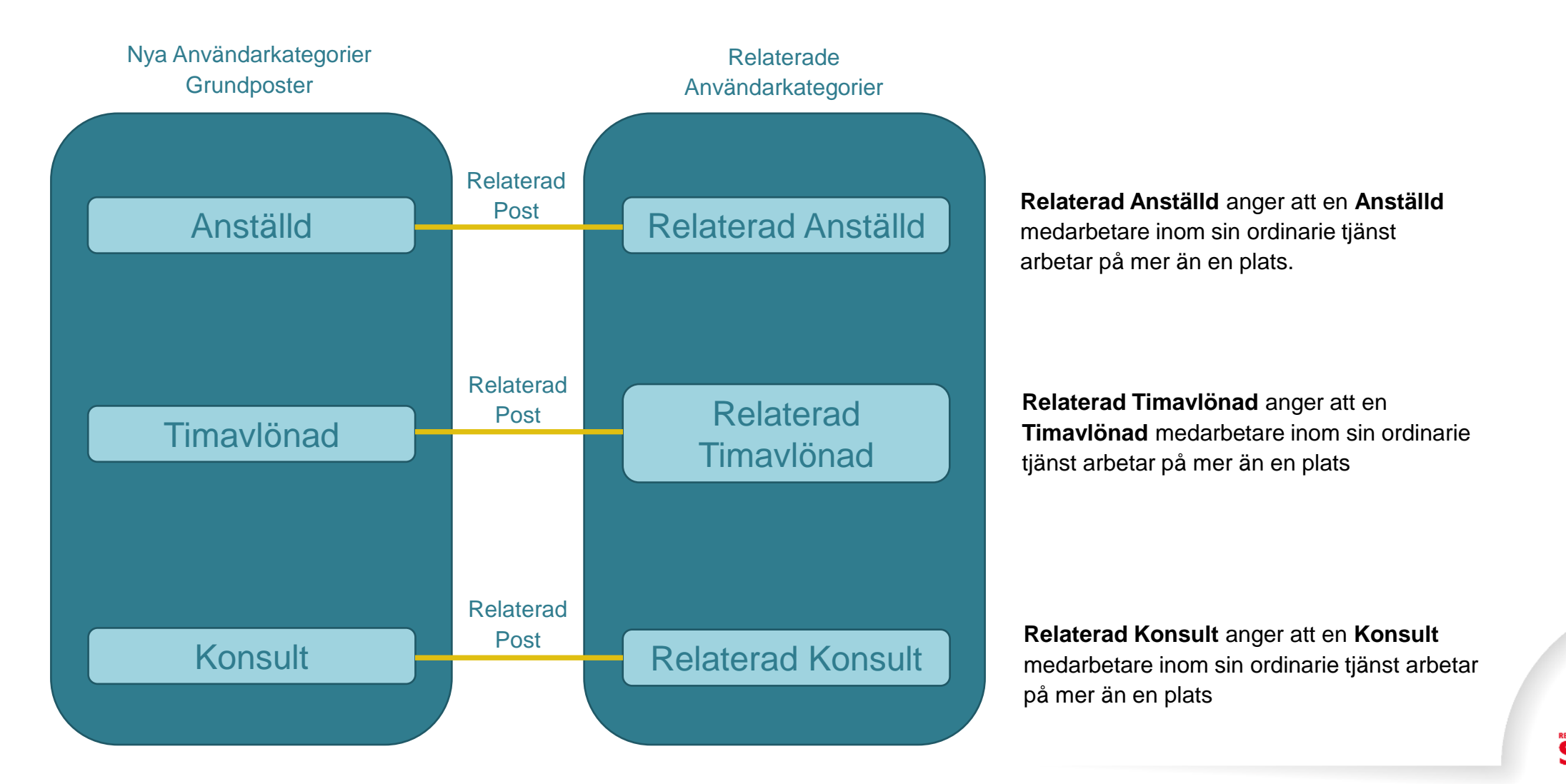

13

## Exempel scenarion för Anställd med Relaterad Anställd

- Slide 15-19 Exempel 1 Anställd med Relaterad Anställd (Skapa Relaterad Anställd)
- Slide 20-23 Exempel 2 Anställd med Relaterad Anställd (Avsluta Relaterad Anställd)
- Slide 24-25 Exempel 3 Anställd med Relaterad Anställd (Avsluta Anställning)

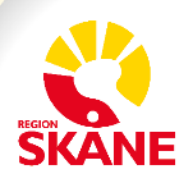

## Exempel 1 Anställd med Relaterad Anställd (Skapa)

Elsa är **Anställd** som AT-läkare vid AT-Läkarenheten på Centralsjukhuset i Kristianstad.

Elsa skall under två månader tjänstgöra på Vårdcentralen i Näsby. Elsa behöver då en **Relaterad Anställd** personpost på Vårdcentralen i Näsby för att få rätt behörighet och kunna utföra sitt uppdrag.

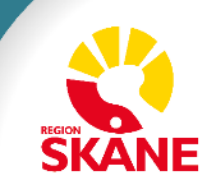

## Exempel 1: Anställd med Relaterad Anställd (Skapa)

Elsa är Anställd som AT-läkare vid AT-Läkarenheten på Centralsjukhuset i Kristianstad. Elsa är anställd på 100%.

Elsa skall under två månader tjänstgöra 50% på Vårdcentralen i Näsby. Elsa behöver då en **Relaterad Anställd** personpost på Vårdcentralen i Näsby för att få rätt behörighet och kunna utföra sitt uppdrag.

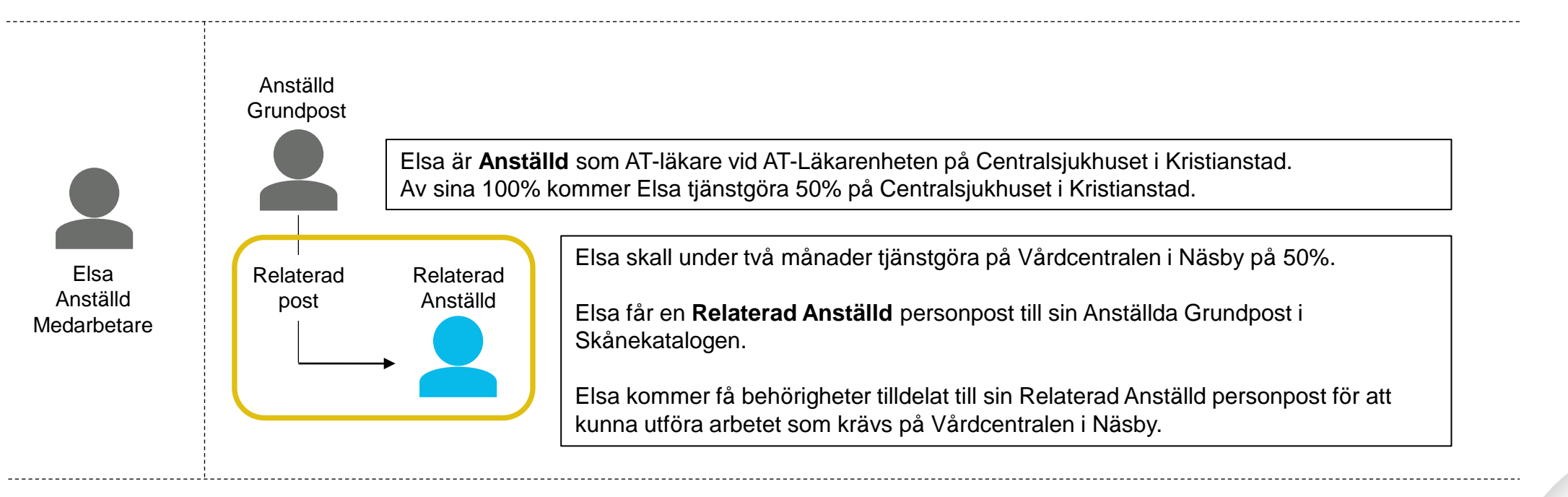

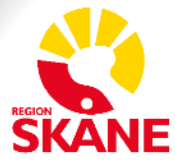

## Exempel 1: Anställd med Relaterad Anställd (Skapa)

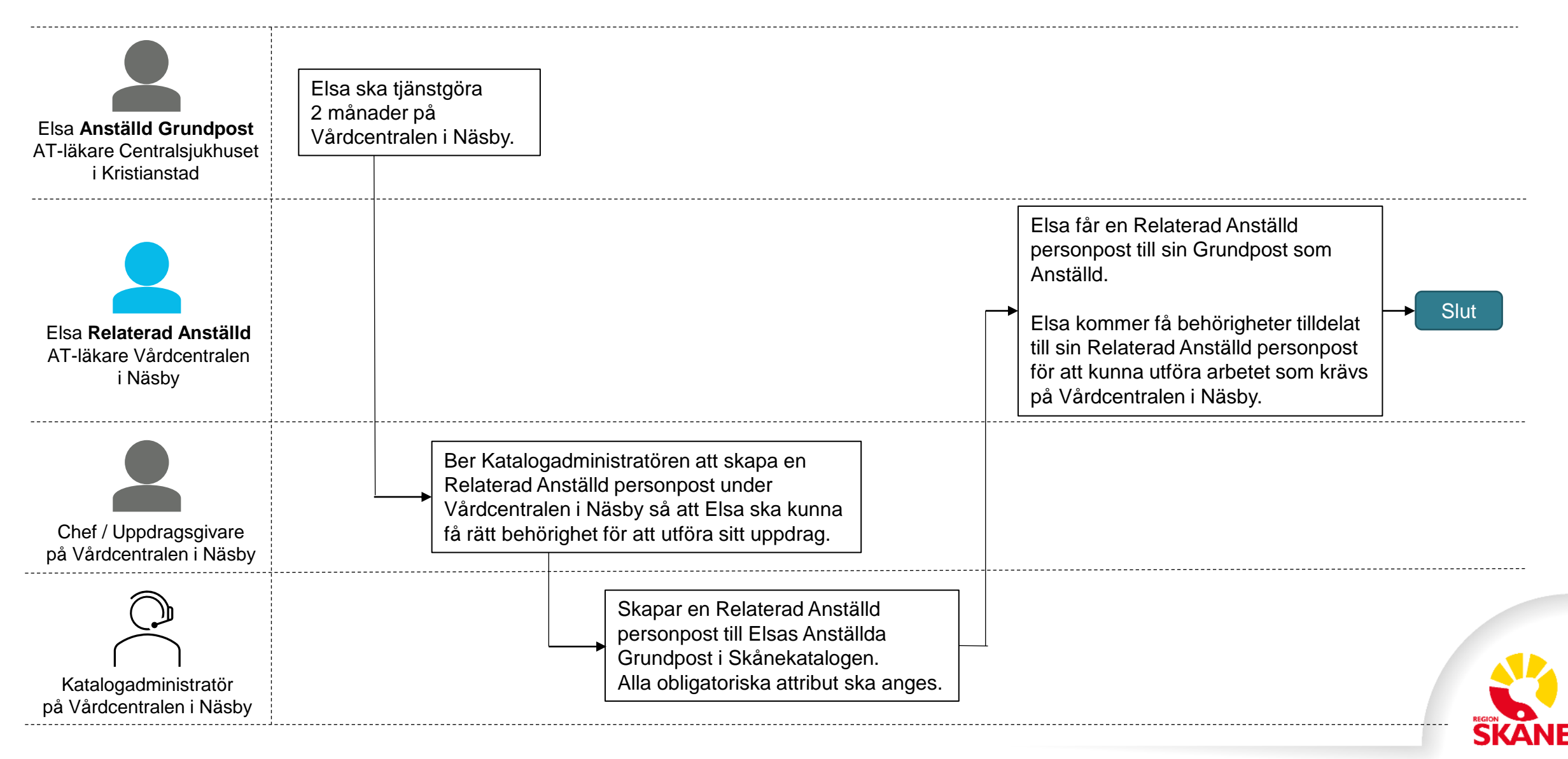

## **Exempel: Lägg till en Relaterad Anställd**

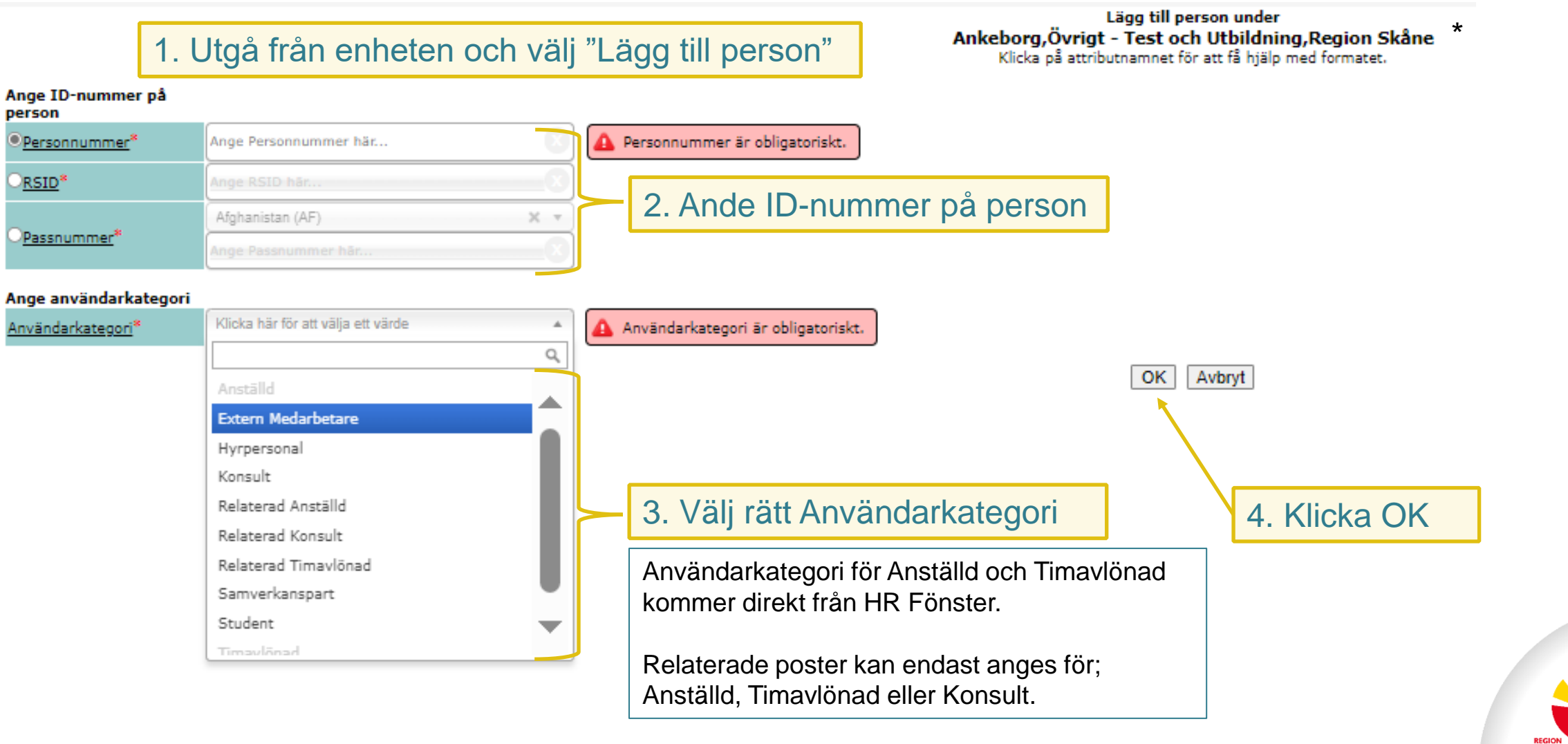

## **Exempel 1: Lägg till en Relaterad Anställd**

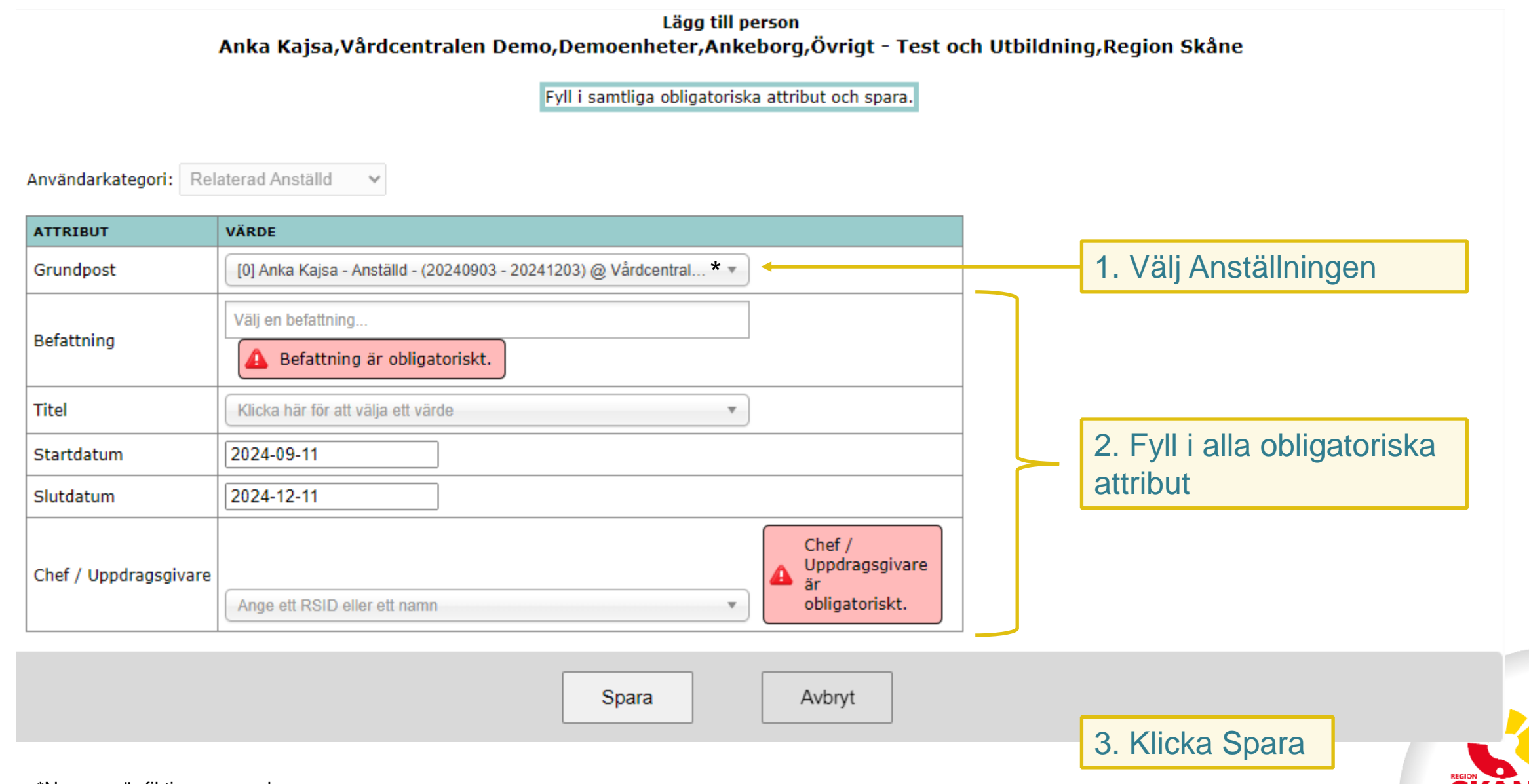

## Exempel 2 Anställd med Relaterad Anställd (Avsluta)

Elsa är **Anställd** som AT-läkare vid AT-Läkarenheten på Centralsjukhuset i Kristianstad.

Elsa har under två månader tjänstgjort på Vårdcentralen i Näsby via sin **Relaterad Anställd** post. Elsa ska nu återgå till att arbeta 100% på Centralsjukhuset i Kristianstad och då kommer hennes Relaterad Anställd post att avslutas.

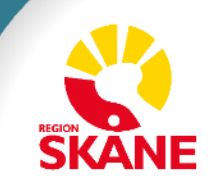

## **Exempel 2: Anställd med Relaterad Anställd (Avsluta)**

Elsa är Anställd som AT-läkare vid AT-Läkarenheten på Centralsjukhuset i Kristianstad.

Elsa har under två månader tjänstgjort på Vårdcentralen i Näsby via sin **Relaterad Anställd** post. Elsa ska nu återgå till att arbeta 100% på Centralsjukhuset i Kristianstad och då kommer hennes Relaterad Anställd post att avslutas.

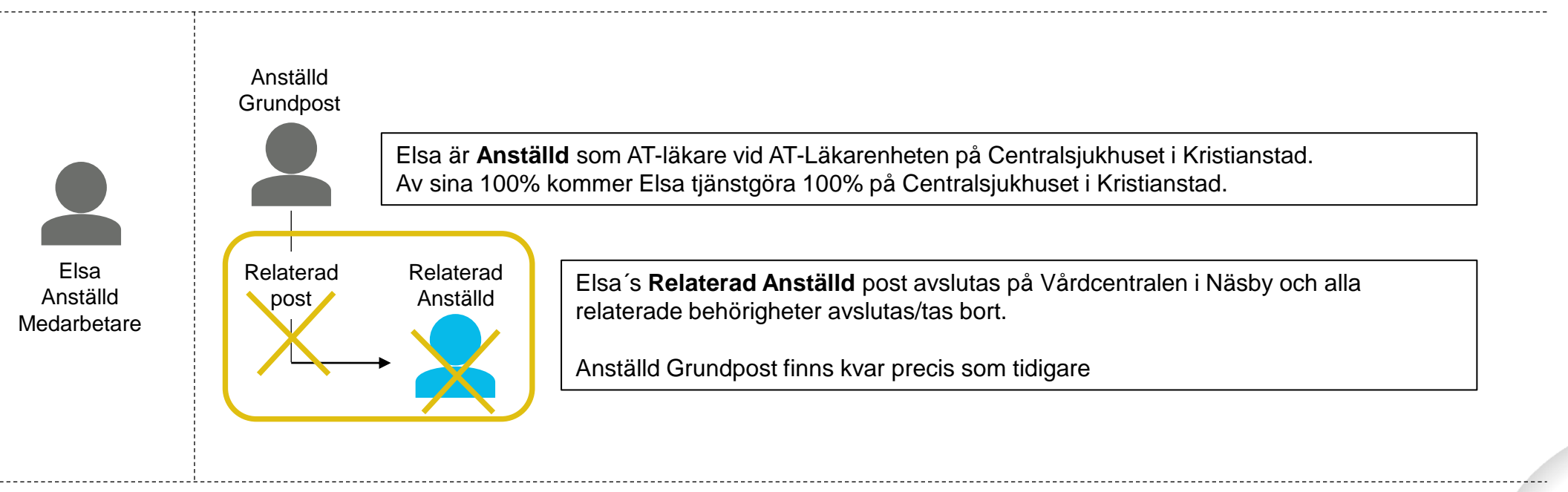

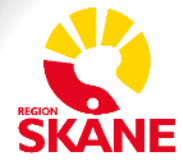

## Exempel 2 Anställd med Relaterad Anställd (Avsluta)

- Innan Slutdatum inträffar på Elsas Relaterad Anställd personpost får Katalogadministratören en notifiering om att Elsas Relaterad Anställd personpost kommer att tas bort.
  - Katalogadministratören i samråd med Chef / Uppdragsgivaren ges därmed möjlighet att förlänga Slutdatum för Elsas Relaterad Anställd personpost.
  - Om man beslutar att avsluta Relaterad Anställd personposten så tas både personposten och relationen bort och då återstår endast Grundposten.

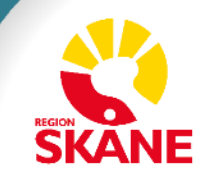

## Exempel 2: Anställd med Relaterad Anställd (Avsluta)

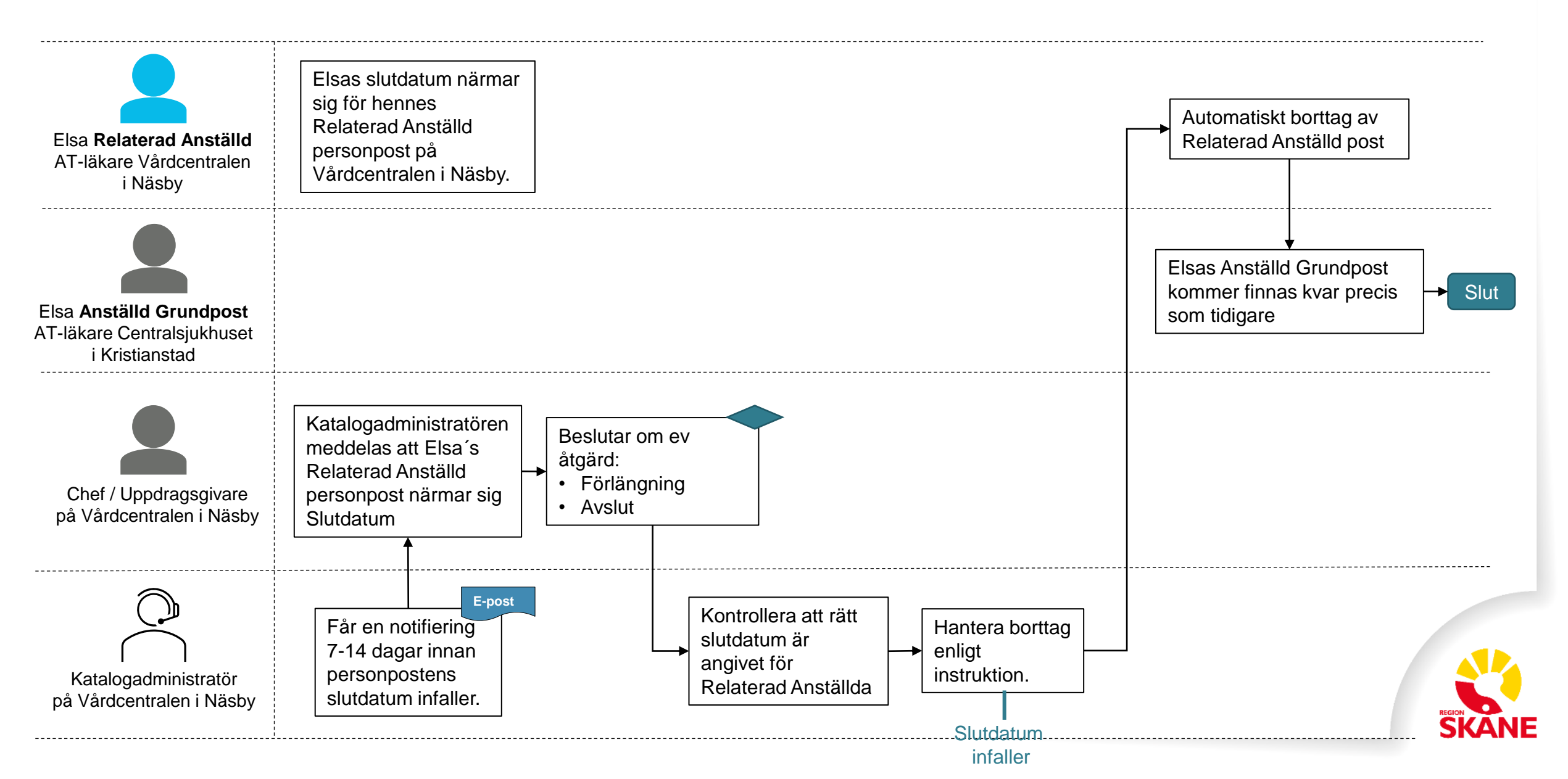

### Exempel 3 Anställd med Relaterad Anställd (Avslutar sin anställning)

- Den anställde bestämmer sig för att lämna Region Skåne och HR avslutar då anställningen i HR Fönster.
- Anställningen och alla Relaterad Anställd personposter avslutas.

 För mer detaljerad information vänligen läs: "Lathund borttag av personpost" på <u>Vårdgivare i Skåne</u>.

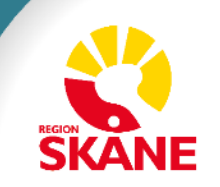

### Exempel 3: Anställd med Relaterad Anställd (Avslutar sin anställning)

Exempel: Den anställde bestämmer sig för att lämna Region Skåne och HR avslutar då anställningen i HR Fönster. Anställningen och alla Relaterad Anställd personposter avslutas.

HR sätter ett Slutdatum på Elsas anställning som är styrande för hennes Anställd Grundpost och Relaterad Anställd personposter. Samtliga Relaterad Anställd personposter får då samma (eller behåller tidigare) Slutdatum som Slutdatumet på den Anställdes Grundpost. En Relaterad Anställd personpost kan aldrig få ett Slutdatum som är senare än Slutdatumet på Anställd Grundpost.

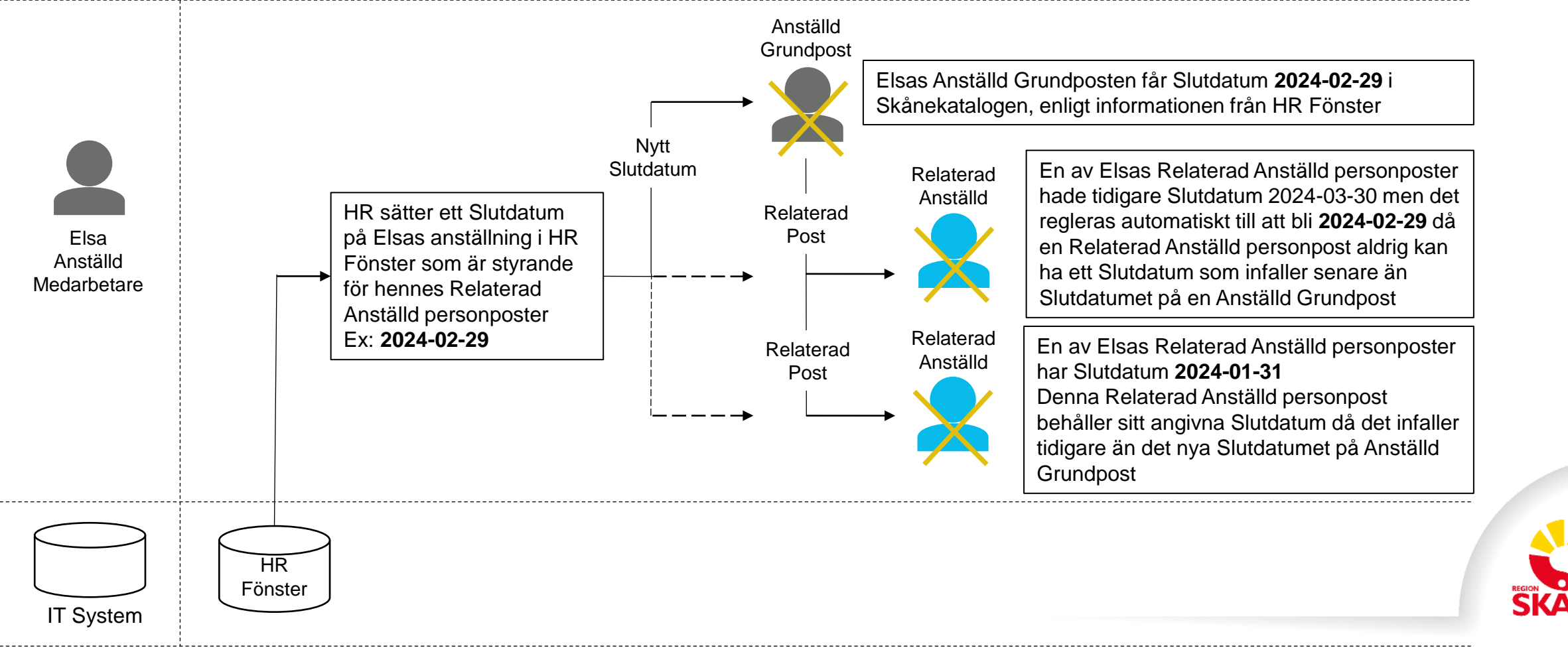

## **Om-kategorisering / Byt användarkategori**

- <u>Slide 27-30</u> Om-kategorisering / Byt användarkategori
- <u>Slide 31-33</u> Massuppdatera Användarkategori i LEWA
- <u>Slide 34-35</u> Tidplan

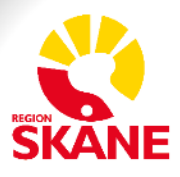

## **Om-kategorisering / Byt användarkategori**

Personposter som har en äldre användarkategori måste om-kategoriseras dvs. byta användarkategori. För en översikt, se (Matrisen)

OBS: Det är endast möjligt att byta användarkategori en gång!

Arbetet ska utföras av alla Skånekatalogens Katalogadministratörer.

Ytterst ansvarig för att arbetet utförs är Verksamhetschef för respektive enhet.

Det kommer finnas en röd länk (se bilden) i LEWA som heter "Personposter att om-kategorisera".

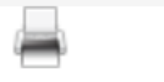

Personposter att om-kategorisera

Klicka på den röda länken i Admin LEWA och få upp en lista över medarbetare att om-kategorisera

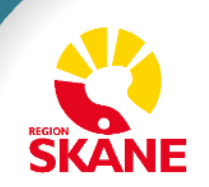

|                                                                                                    | Perso                                | onposter att                                    | om-kate                         | gorisera        | 1          |                     |            |
|----------------------------------------------------------------------------------------------------|--------------------------------------|-------------------------------------------------|---------------------------------|-----------------|------------|---------------------|------------|
| Här finner du personobjekt för dina medarbetare som har en gammal Användarkategori och därmed behöver om-kategoriseras till en ny Användarkategori.<br>Listan inkluderar även personobjekt som saknar något eller några av de obligatoriska attributen, oavsett vilken typ av Användarkategori som den har.<br>Här finner du en samlad lista av alla personobjekt som finns inom din enhet som berörs. |                                      |                                                 |                                 |                 |            |                     |            |
| Du behöver byta Användarkategori på dess                                                                                                    | sa på något av fö                    | iljande sätt:                                   |                                 |                 |            |                     |            |
| <ul> <li>Ändra en i taget - Välj ett personobje</li> <li>Ändra flera - Gå till den enheten personobje</li> </ul>                                                                                                    | ekt och använd f<br>sonerna är place | unktionen "Byt använd<br>rade och använd funkti | arkategori"<br>ionen "Massuppda | tera Användarka | itegori"   |                     |            |
| OBS: Det är endast möjligt att byta Använd                                                                                                    | darkategori på pe                    | ersonobjekt som har er                          | n gammal Använda                | arkategori.     |            |                     |            |
| För personobjekt som saknar något eller nå                                                                                                    | ågra av de obliga                    | itoriska attributen, så s                       | ka du:                          |                 |            |                     |            |
| <ul> <li>Välj ett personobjekt och använd fur</li> </ul>                                                                                                    | nktionen "Ändra"                     |                                                 |                                 |                 |            |                     |            |
| 31795 post/poster hittades.                                                                                                    |                                      |                                                 | Klicka                          | på              |            |                     |            |
| Spara som Excel                                                                                                    |                                      |                                                 | medar                           | betarens r      | namn       |                     |            |
| « Föregående Visar 1-20 av 31795 p                                                                                                    | oost(er) Nästa                       | » Visa antal: 20 🗸                              |                                 |                 |            |                     |            |
| Namn                                                                                                    | RSID                                 | Befattning                                      | Användarkategori                | Startdatum      | Slutdatum  | Chef / Uppdragsgiva | ireAnnan e |
| Aadli-Fernandez Castro Isac<br>I.Område Syd,Forenede Service<br>AB,Servicetjänster,Övrigt -<br>samverkansparter Region Skåne                                                                                                    | 989629                               |                                                 |                                 |                 | 2024-08-31 |                     |            |
|                                                                                                    |                                      |                                                 |                                 |                 |            |                     |            |

| Skånekatalogen -                                                                                                    | Test                                                                  |                                                                                                    |                                                                       |                          | <b>Ž</b> lewa            | Innehållsförteckning  |
|----------------------------------------------------------------------------------------------------|-----------------------------------------------------------------------|----------------------------------------------------------------------------------------------------|-----------------------------------------------------------------------|--------------------------|--------------------------|-----------------------|
| Kontakta katalogansvarig HSA-k                                                                                                    | katalogen Information och nyheter                                     |                                                                                                    | ā Ø                                                                   |                          | > Lewa Läs               |                       |
| Region Skåne                                                                                                    |                                                                       |                                                                                                    |                                                                       |                          |                          |                       |
| Anastesi<br>Audionommottagningar<br>Audionommottagningar<br>Audionaction och ungdomsverksamhet                                                                                                    |                                                                       | Aanestad Sara                                                                                                    |                                                                       | l huvudfön<br>valda med  | stret visas<br>arbetaren | nu den                |
| <ul> <li>Achima Care BVC Roslunda</li> <li>Achima Care BVC Roslunda</li> <li>Achima Care BVC Ro</li></ul>                                                                                                    | Nan<br>Efternan<br>Förnan<br>Huvudpo<br>Användarkateor                | n Aanestad Sara 🗙<br>n Aanestad<br>in Sara<br>st Nej<br>ni Samverkanspart                                                                                                    |                                                                       |                          |                          | ,                     |
| <ul> <li>➡ 合 Brahehälsan BVC</li> <li>➡ 合 Brahehälsan Löberöd BVC</li> <li>➡ 合 Brahehälsan Eslöv BVC</li> <li>➡ 合 BVC Bambino</li> </ul>                                                                                                    | Verifierad mot befolkningsregistr<br>Personnumm<br>RS-<br>HSA-Identit | et 2008-06-12 18:06:34<br>er 173307232326<br>id 974296<br>et SE162321000255-974296                                                                                                    |                                                                       |                          |                          |                       |
| <ul> <li>Image: Image: Im</li></ul> | Befattnir<br>Hosp-<br>Legitimerad yrkesgrug<br>Specialit              | g 202010 Specialistläkare<br>Id 317044<br>pp Läkare<br>et Allmänmedicin                                                                                                    |                                                                       |                          |                          |                       |
| <ul> <li>Image: Image: Im</li></ul> | Förskrivarko<br>Vårdmedarbetaruppdra<br>Telefonväx<br>Besöksadre      | ad 3170442<br>yg <u>Visa vårdmedarbetaruppdrag</u><br>vel 0413-54 58 40<br>ss Storgatan 27, Löberöd                                                                                                    |                                                                       | 1. Välj "By              | t Användar               | kategori"             |
| Capio Barnavårdscentral Bást     Capio Barnavårdscentral Hels     Capio Barnavårdscentral Hels     Capio Barnavårdscentral Hels     Capio Barnavårdscentral Kipr                                                                                                    | Postadre<br>Leveransadre                                              | Brahehälsan<br>Storgatan 27<br>240 33 Löberöd<br>BVC Brahehälsan<br>Storgatan 27<br>24033 Löberöd                                                                                                    |                                                                       |                          |                          |                       |
| Capio Barnavårdscentral Krist     Capio Barnavårdscentral Lanc     Capio Barnavårdscentral Limh     Capio Barnavårdscentral Lunc     Capio Barnavårdscentral Malr                                                                                                    | Organisationsnumm<br>Hänvisnir<br>Ändrad a                            | er 556077-2419<br>Aanestad Sara,Brahehälsan Löberöd,Vårdo<br>Aanestad Sara,Läkare,Timavlönade,Region Skår<br>2023-08-22 20:45:06 [Uppdaterad information frå                                                        | <u>entraler,Externa Vårdgiva</u><br>n <u>e</u><br>n HOSP] CN=LewaUser | ar <u>e,Region Skåne</u> |                          |                       |
| Capio Barnavårdscentral Malr<br>Capio Barnavårdscentral Ryd:<br>Capio Barnavårdscentral Simr<br>Capio Barnavårdscentral Simr                                                                                                    | Redige                                                                | n <u>visa information om ennet</u><br><u>Ändra</u> <u>Elytta</u><br><u>Ändra - Utökad behörighet</u> <u>Byt Användarkategori</u><br>ra <u>Kontroll av namnuppgifter</u><br><u>Ändra huvudpost</u><br><u>Ta bort</u> |                                                                       | *Namnen är fikti         | va exempel               | REGION<br>SKANE<br>29 |

Innehållsförteckning

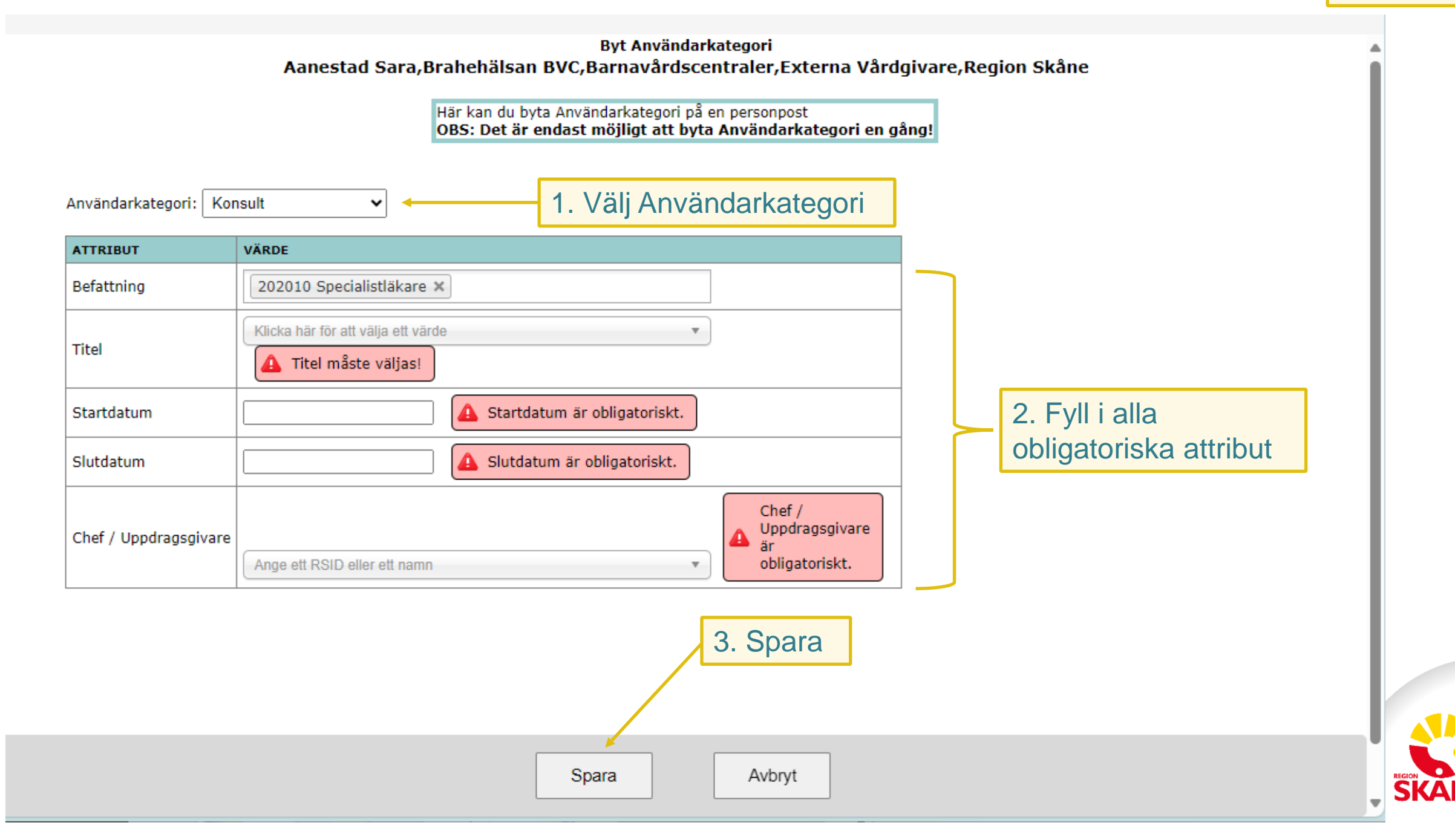

### Beskrivning - Massuppdatera Användarkategori i LEWA

Genom att använda "Massuppdatera användarkategori" kan man byta användarkategori på flera medarbetare på samma gång.

OBS: Det är endast möjligt att byta användarkategori en gång.

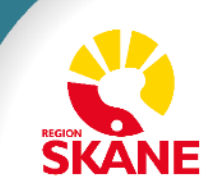

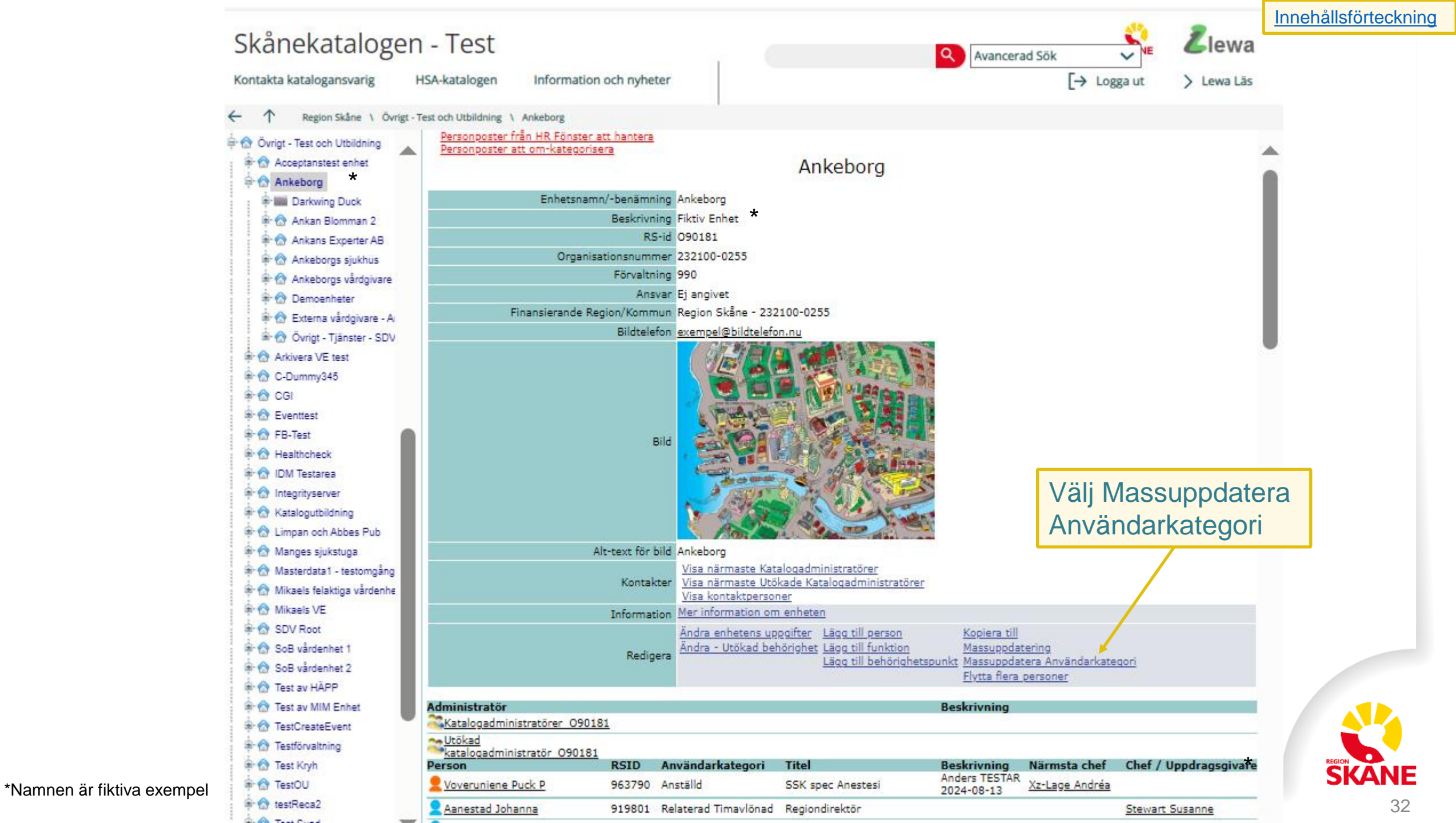

### Exempel bild - Massuppdatera Användarkategori

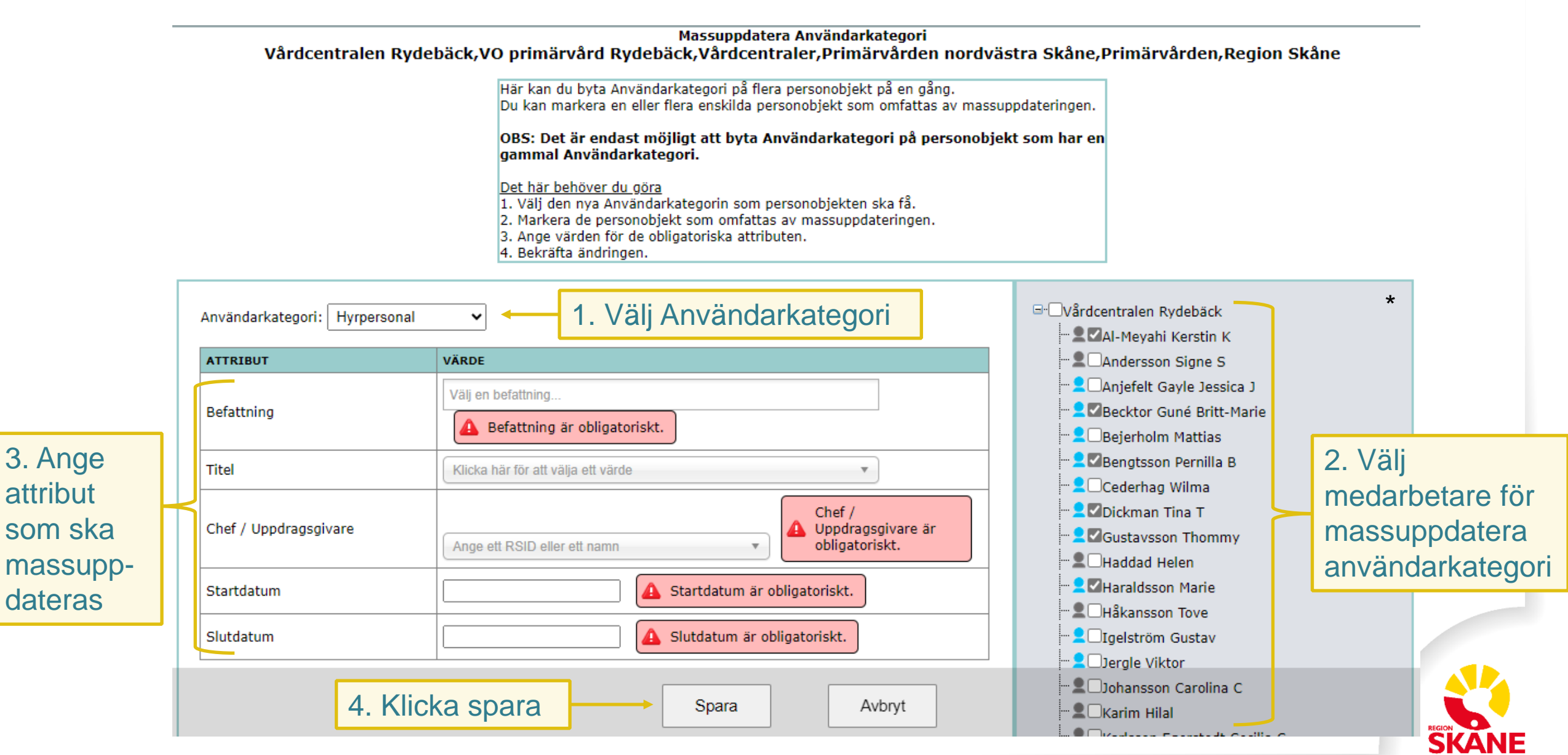

## Tidplan - Om-kategorisering – SDV Utrullning 1

Vem omfattas?

De enheter som är med i första driftstart av SDV i mars 2025.

#### 2024-09-12 till 2024-10-11

Katalogadministratören ombeds att om-kategorisera nya användarkategorier och samtliga obligatoriska attribut för alla medarbetare på respektive enhet.

### OBS!

SDV utrullningen börjar 2024-10-12 och det är bra om om-kategoriseringen är klar då. Skulle inte allt vara klart i tid så kan man behöva göra rättningar allt efter som för att kunna komma igång med SDV och Behörighetsportalen.

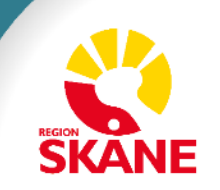

## Tidplan - Om-kategorisering – Övriga

Vem omfattas? Samtliga enheter inom Region Skåne inklusive våra Privata Vårdgivare

#### 2024-09-12 till 2024-12-31

Katalogadministratören ombeds att om-kategorisera nya användarkategorier och samtliga obligatoriska attribut för alla medarbetare på respektive enhet.

#### OBS!

Attributet "Befattning" kommer vara styrande för medarbetarens behörighet och det är därför viktigt att vi kvalitetssäkrar att samtliga medarbetare har definierats med rätt befattning, i det fall då attributet är obligatoriskt.

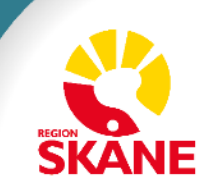

## Automatiska borttag av personposter

- <u>Slide 37-38</u> Beskrivning av Automatiska Borttag
- Slide 39 Flödesschema över Medarbetare på väg att sluta
- <u>Slide 40</u> E-post notifiering nr 1
- <u>Slide 41</u> E-post notifiering nr 2

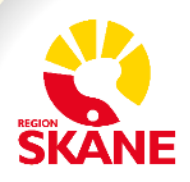

### Beskrivning av Automatiska Borttag

Alla personposter i Skånekatalogen har ett slutdatum. (Inom Region Skåne) För Anställda och Timavlönade styrs slutdatum av HR Fönster.

Alla personposter kommer tas bort automatiskt efter att slutdatum har passerats.

Automatiskt borttagsdatum anger när borttaget kommer ske. Detta datum infaller normalt 14 – 20 dagar efter att slutdatumet har passerats.

I samband med avslut av en medarbetare så kan följande aviseringar skickas ut via e-post till Katalogadministratörer:

- E-post Notifiering 1 Åtgärder inför avslut av personpost i Skånekatalogen Skickas 7 – 14 dagar innan slutdatum infaller
- E-post Notifiering 2 Åtgärder inför automatiskt borttag av personpost i Skånekatalogen Skickas ca 14 dagar innan automatiskt borttag sker

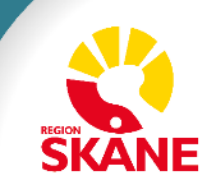

### Beskrivning av Automatiska Borttag

Om medarbetaren har något av följande egenskaper så måste en ersättare utses innan personposten tas bort. Ex: Sätt någon annan medarbetare som ansvarig.

- Ansvarig person för funktion
- Chef för
- Individuell egenskap för IT-tjänster
- Kontaktperson för
- Personbild
- Utökad yrkeskod
- Verksamhetschef för
- Chef / Uppdragsgivare
- Vårdmedarbetaruppdrag

För mer information, se Lathund borttag av personpost

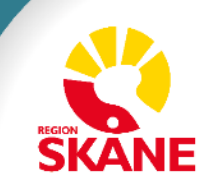

### Flödesschema över – Medarbetare på väg att sluta

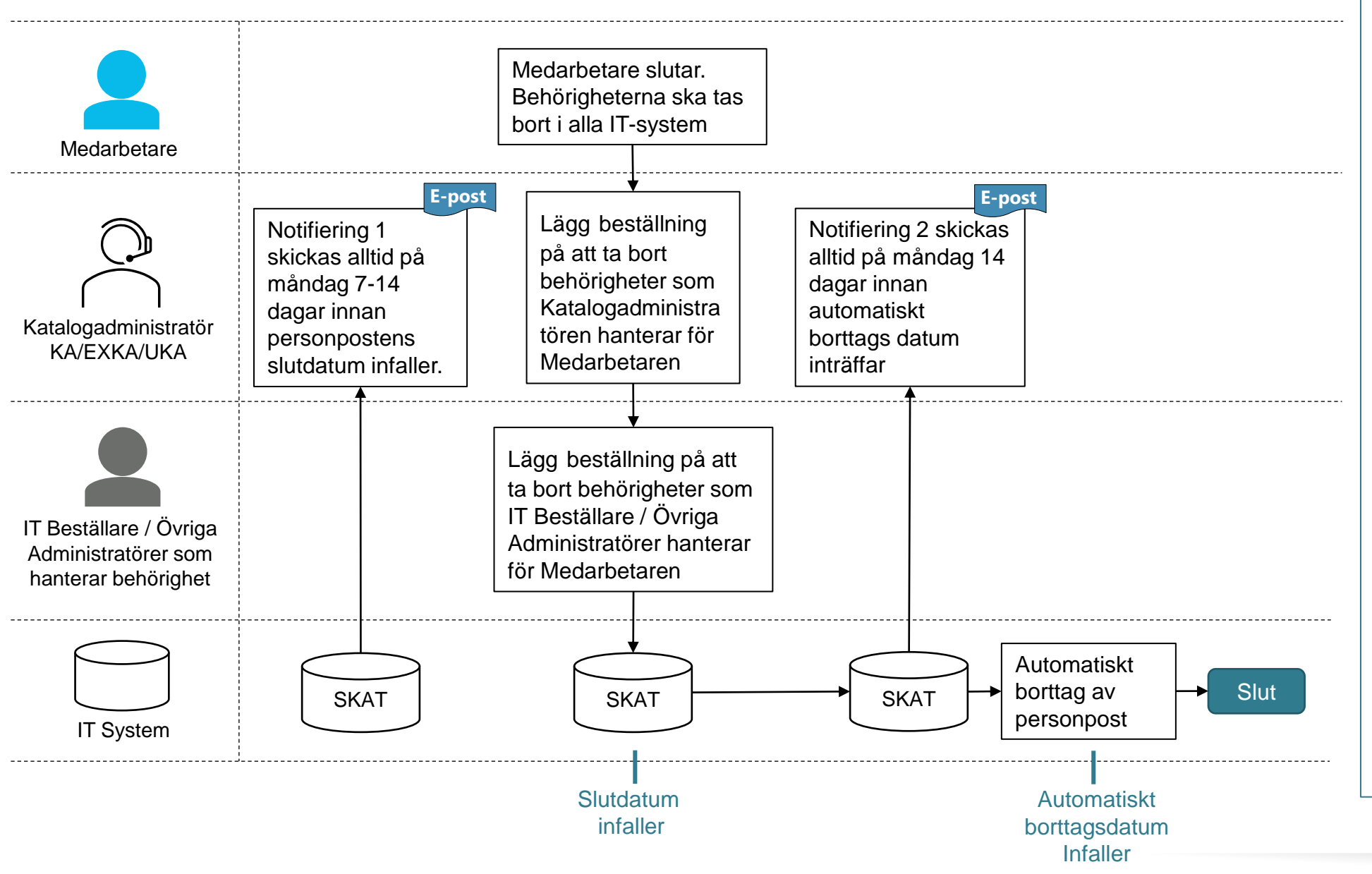

#### Innehållsförteckning

### **Beskrivning**

Bilden visar ett flödesschema som beskriver; "Medarbetare på väg att sluta – Behörighet ska avslutas"

Katalogadministratören får 2st E-post notifieringar. E-post Notifiering nr 1, skickas alltid på måndag 7-14 dagar innan personpostens slutdatum infaller.

Katalogadministratören och IT Beställare / Övriga Administratörer lägger en beställning på att ta bort behörigheter för personposten.

E-post Notifiering nr 2, skickas alltid på måndag 14 dagar innan automatiskt borttags datum inträffar.

Automatiskt borttag av personposten infaller alltid på måndag 14-20 dagar efter att personpostens slutdatum har passerat.

Om det är den sista förekomsten flyttas den till passiva poster, i annat fall tas den bort.

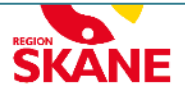

### E-post – "Åtgärder inför avslut av personpost i Skånekatalogen"

### E-post Notifiering 1 skickas alltid på måndag 7-14 dagar innan personpostens slutdatum infaller

#### Hej,

Du får den här informationen eftersom du är Katalogadministratör i Skånekatalogen för personpost(er) som snart upphör och därmed avslutas automatiskt.

Listan nedan finner du i <u>Skånekatalogen</u> genom att välja funktionen **Personposter som snart upphör**. Där kan du få fram en aktuell lista över aktuella personposter.

#### Anledningar till att personpost upphör:

- Det finns en eller flera personer inom din enhet som kommer att avsluta sin anställning inom 14 dagar. (Slutdatum närmar sig)
- Det kan ha gjorts förändringar i anställningen.

#### Det här behöver du göra:

Innan automatiskt borttagsdatum infaller ombeds du att lägga en beställning på att plocka bort behörigheter som du ansvarar för i Skånekatalogen enligt instruktionen "Lathund borttag av personpost".

OBS! Om den anställde är ansvarig person och/eller verksamhetschef, chef / uppdragsgivare så behöver du hantera borttaget separat enligt ovan instruktion.

| RSID   | Namn          | Placering         | Slutdatum  | Automatiskt borttagningsdatum * |
|--------|---------------|-------------------|------------|---------------------------------|
| 123456 | Kalle Anka    | Ankeborgs Sjukhus | 2024-03-27 | 2024-04-15                      |
| 234567 | Musse Pigg    | Ankeborgs Sjukhus | 2024-03-31 | 2024-04-21                      |
| 345678 | Janne Långben | Ankeborgs Sjukhus | 2024-04-08 | 2024-04-29                      |

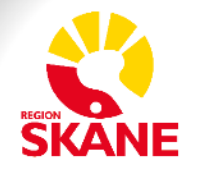

### E-post – "Åtgärder inför automatiskt borttag av personpost i Skånekatalogen"

### E-post Notifiering 2 skickas alltid på måndag 14 dagar innan automatiskt borttags datum inträffar

#### Hej,

Du får den här informationen eftersom du är Katalogadministratör i Skånekatalogen för personpost(er) som har passerat slutdatum för sin anställning och som kommer att avslutas automatiskt.

Listan nedan finner du i <u>Skånekatalogen</u> genom att välja funktionen **Personposter som snart upphör**. Där kan du få fram en aktuell lista över aktuella personposter.

#### Anledningar till att personpost upphör:

- Det finns en eller flera personer inom din enhet som har avslutat sin anställning. (Slutdatum har passerat)
- Det kan ha gjorts förändringar i anställningen.

#### Det här behöver du göra:

Innan automatiskt borttagsdatum infaller ombeds du att lägga en beställning på att plocka bort behörigheter som du ansvarar för i Skånekatalogen enligt instruktionen "Lathund borttag av personpost".

OBS! Om den anställde är ansvarig person och/eller verksamhetschef, chef / uppdragsgivare så behöver du hantera borttaget separat enligt ovan instruktion.

Detta är den sista förvarningen innan personposten plockas bort automatiskt.

| RSID   | Namn          | Placering         | Slutdatum  | Automatiskt borttagningsdatum | * |
|--------|---------------|-------------------|------------|-------------------------------|---|
| 123456 | Kalle Anka    | Ankeborgs Sjukhus | 2024-03-27 | 2024-04-15                    |   |
| 234567 | Musse Pigg    | Ankeborgs Sjukhus | 2024-03-31 | 2024-04-21                    |   |
| 345678 | Janne Långben | Ankeborgs Sjukhus | 2024-04-08 | 2024-04-29                    |   |

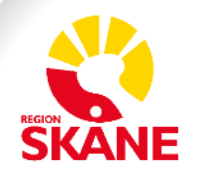

### Massuppdatering i LEWA / Kopiera i LEWA

- <u>Slide 43</u> Beskrivning Massuppdatering i LEWA
- <u>Slide 44</u> Exempel bild Massuppdatering i LEWA

- <u>Slide 45</u> Beskrivning Kopiera till i LEWA
- <u>Slide 46</u> Exempel bild Kopiera till i LEWA

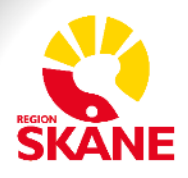

### **Beskrivning - Massuppdatering i LEWA**

Funktionen kan användas för att snabbt uppdatera information på flera objekt samtidigt. Massuppdatering kan göras på; Personer, Funktioner och Enheter.

Nytt är att funktionen stödjer uppdatering av fler attribut än tidigare.

Välj manuellt införs så att man kan peka ut specifika objekt som ska uppdateras. Ex: välja; Kalle och Lisa men inte Lotta. Tidigare kunde man bara uppdatera "alla" på en gång

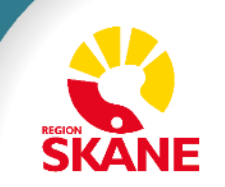

### Exempel bild – Massuppdatering i LEWA

1. Välj rätt kategori att massuppdatera

| Ma | ssuppdatering för: Personer | ▼                                   | ⊡"⊡Vårde | entralen Demo<br>Abdul Rahim Bo                                               |               | *             |           |
|----|-----------------------------|-------------------------------------|----------|-------------------------------------------------------------------------------|---------------|---------------|-----------|
|    |                             | VÄRDE                               |          | Anka Kajsa<br>Anka Kajsa                                                      |               | 2. Vä         | ilj       |
|    | Administratörens kommentar  | Ange Administratörens kommentar här |          | Janka Kajsa<br>Janka Kajsa<br>Långben Janne<br>Pigg Musse<br>Jyon Anka Joakim |               | meda          | suppdater |
|    | Befattning                  | Välj en befattning                  | Antal    | Personer: 3                                                                   |               |               |           |
|    | Titel                       | Klicka här för att välja ett värde  |          |                                                                               |               |               |           |
|    | Startdatum                  |                                     |          |                                                                               |               |               |           |
|    | Slutdatum                   |                                     |          |                                                                               |               |               |           |
|    | Ort                         | Vālj en ort                         |          |                                                                               |               |               |           |
|    | Besöksadress                | Ange ett värde                      |          |                                                                               |               |               |           |
|    | Chef / Uppdragsgivare       | Ange ett RSID eller ett namn        |          |                                                                               |               |               |           |
|    | Internpost                  | Ange Internpost här                 | 3.<br>sk | Ange att<br>a massu                                                           | ribut<br>ppda | som<br>ateras |           |
|    | Postadress                  | Ange Postadress här                 |          |                                                                               |               |               |           |
|    | Leveransadress              | Ange Leveransadress här             |          |                                                                               |               |               |           |

Massuppdatering Vårdcentralen Demo,Demoenheter,Ankeborg,Övrigt - Test och Utbildning,Region Skåne

Innehållsförteckning

\*Namnen är fiktiva exempel

### Beskrivning - Kopiera till i LEWA

**Kopiera till** kan användas för att snabbt kopiera information från en enhet till flera objekt samtidigt. Funktionen kan användas på; Personer, Funktioner och Enheter.

Nytt är att funktionen stödjer uppdatering av fler attribut än tidigare.

Välj manuellt införs så att man kan peka ut specifika objekt som ska uppdateras. Ex: välja; Kalle och Lisa men inte Lotta. Tidigare kunde man bara uppdatera "alla" på en gång

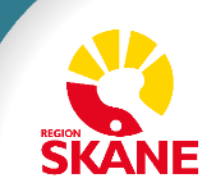

#### Exempel bild – Kopiera till Demoenheter, Ankeborg, Övrigt - Test och Utbildning, Region Skåne **Kopiera till LEWA** Funktionen kopierar information till valda personer/funktioner/enheter. Obs! Den information som eventuellt finns i underliggande poster kommer att ersättas med valda värden som visas nedan. Alla poster av vald typ kommer att uppdateras \* □·□Demoenheter Kopiera till: Enheter 1. Välj typ av 2. Välj objekt att kopiera 🔵 Välj en nivå (3st) 🔿 Välj samtliga nivåer(4st) 🔘 Välj manuellt ☆ Vårdcentralen Central poster att till ATTRIBUT VÄRDE kopiera Antal Enheter: 2 Organisationsnummer 232100-0255 till ~ Besöksadress Storgatan 1A, Staffanstorp ~ Postadress erer **~** Internpost Kalles andra adress 3. Markera de Leveransadress Kalles adress attribut vars värde Faktureringsadress ska kopieras Telefonväxel 040-123 45 78 Direkttelefon för professionen ;20241223;20250101;Under jul och nyår så begränsade Tillfällig information öppettider Fax 040-22 33 44 Ägarform 4. Klicka spara Spara Avbryt

SKANE

# Beskrivning av Befattning, Titel, Utbildningstyp och Samverkanstyp

- <u>Slide 48</u> Befattning, Titel, Utbildningstyp och Samverkanstyp
- <u>Slide 49</u> Exempel: En Befattning och en Titel
- <u>Slide 50</u> Utbildningstyper
- <u>Slide 51</u> Samverkanstyper

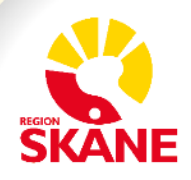

### Befattning, Titel, Utbildningstyp och Samverkanstyp

#### **Befattning**

Kommer vara styrande för den behörighet som medarbetaren kommer tilldelas automatiskt via Behörighetsportalen. Det är därför av yttersta vikt att samtliga medarbetare blir tilldelade med rätt befattning.

#### Titel

I de fall då en befattning anges för en medarbetare så kommer man även kunna välja en tillhörande titel. Man väljer först befattning och därefter titel.

Titel finns för de flesta Befattningar men inte alla.

I vissa fall kan det finnas flera titlar knutna till en Befattning. I det fallet måste ett val göras av en Katalogadministratör. Väj den titel som bäst stämmer överens med användarens tjänst.

#### Utbildningstyp

Utbildningstyp ska anges på alla personposter med användarkategori Student. En titel sätts automatiskt av Skånekatalogen.

#### Samverkanstyp

Ska anges på alla personposter med användarkategori Samverkanspart.

Befattning är valfritt att ange. Om befattning inte är angiven så kommer en titel sättas automatiskt av Skånekatalogen.

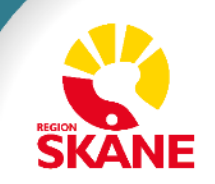

## En Befattning och en Titel Exempel för Extern Medarbetare

I exemplet visas ett utdrag ur Skånekatalogen och LEWA för funktionen "Ändra" lägg till en befattning och en titel

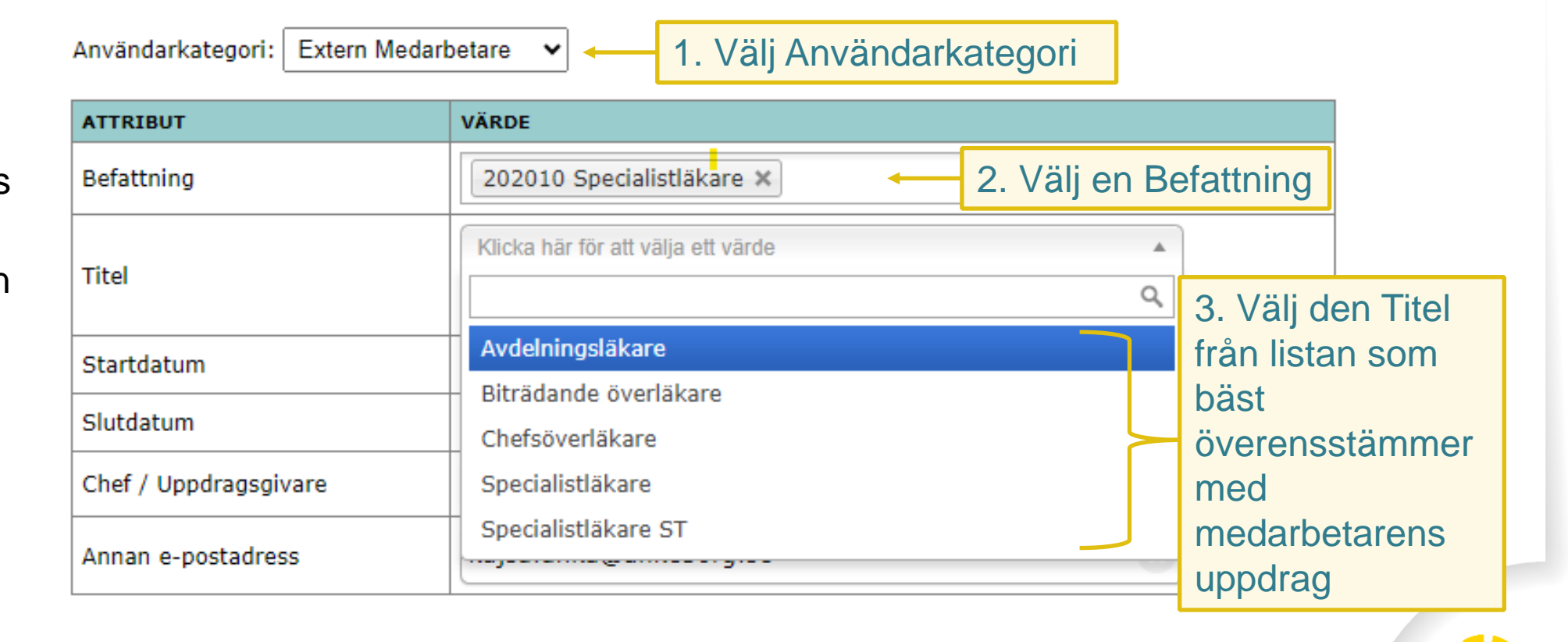

4. Klicka spara

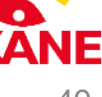

### Utbildningstyper

#### Utbildningstyp

Arbetsterapeutstuderande

Audionomstuderande

Barnmorskestuderande

Dietiststuderande

Fysioterapeutstuderande

Kuratorstuderande

Logopedstuderande

Läkarstuderande

Medicinsk sekreterarstudent

Psykologstuderande

Sjuksköterskestuderande

Specialist Sjuksköterskestuderande

Studerande - Habilitering

Terapeut-/Behandlarstuderande

Övriga Utbildningstyper

Utbildningstyp kommer vara styrande för den behörighet som studenten kommer tilldelas automatiskt via Behörighetsportalen.

Det är därför av yttersta vikt att samtliga studenter blir tilldelade med rätt utbildningstyp.

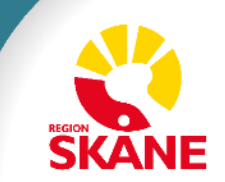

### Samverkanstyper

| Samverkanstyp          | Beskrivning                                                                     |
|------------------------|---------------------------------------------------------------------------------|
| Förtroendevalda        | Politiker                                                                       |
| FoU-medarbetare        | Forskare, Forskarassistenter, Utvecklare                                        |
| Övriga Samverkanstyper | Arbetsprövare, Driftassistent, Fackliga Representanter, Sjukhuspräst och Övriga |

Samverkanstyp kommer vara styrande för den behörighet som medarbetaren kommer tilldelas automatiskt via Behörighetsportalen.

Det är därför av yttersta vikt att samtliga medarbetare blir tilldelade med rätt samverkanstyp.

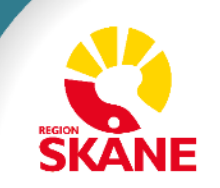

### Referenser

- <u>Slide 53</u> Hantering av Startdatum
- <u>Slide 54</u> Hantering av Slutdatum
- <u>Slide 55</u> Förlängning av personpost

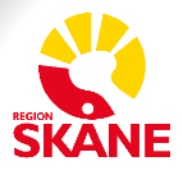

## Hantering av Startdatum

### Startdatum är obligatoriskt att ange.

Startdatumet anger tidpunkten då medarbetaren startar sin anställning eller när ett uppdrag börjar.

Vid skapande av en ny personpost kan man aldrig ange ett startdatum tidigare än dagens datum.

Personposter som kommer direkt från HR Fönster (Anställd och Timavlönad) har redan ett startdatum angivet.

### Vid redigering av Startdatum för Relaterad Användarkategori:

- Relaterade Användarkategorier får tidigast samma Startdatum som den relaterade Grundposten.
- Om Startdatumet för Grundposten senareläggs påverkas de Relaterade Användarkategorierna och deras Startdatum uppdateras automatiskt för att återspegla samma Startdatum som Grundposten.

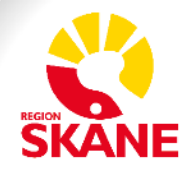

## Hantering av Slutdatum

#### Slutdatum är obligatoriskt att ange.

Slutdatumet anger tidpunkten då medarbetaren slutar sin anställning eller när ett uppdrag avslutas.

Personpost som är; Anställd eller Timavlönad får sitt slutdatum från HR Fönster.

Slutdatum får max sättas till +1 år från dagens datum eller om startdatumet infaller i framtiden så gäller startdatum +1 år.

### Vid redigering av Slutdatum för Relaterad Användarkategori:

- Relaterade Användarkategorier får max samma Slutdatum som den relaterade Grundposten.
- Om Slutdatumet på Grundposten tidigareläggs påverkas de relaterade posterna då en Relaterad Användarkategori aldrig kan ha ett Slutdatum som infaller senare än den Grundposten som den är relaterad till.

### Hantering av Konsulter

För Konsulter sätter man Slutdatum motsvarande avropets/avtalet längd. För konsulter med avtal som löper över flera år kan man sätta maxtid på 4 år. För konsulter utan avtalad löptid rekommenderas att man sätter max 1 år.

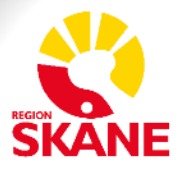

## Förlängning av personpost

Vid förlängning personpost kan ett nytt slutdatum anges som räknas +1 år från dagens datum. Gäller för följande användarkategorier; Relaterad Anställd, Relaterad Timavlönad, Extern Medarbetare, Samverkanspart, Student eller Hyrpersonal.

Vid förlängning av en personpost med användarkategorin; Konsult eller Relaterad Konsult kan ett nytt slutdatum anges på max +4 år från dagens datum.

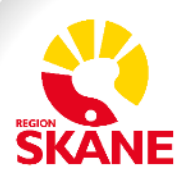